# BAB IV PEMBAHASAN DAN IMPLEMENTASI

# 4.1. Gambaran Umum Sistem

Pada sub bab Gambaran Umum Sistem dijelaskan hasil dari penelitian ini yang berupa sebuah sistem pendukung keputusan yang dapat menentukan kelurahan penerima kebijakan terselenggaranya hajatan masyarakat berdasarkan data Covid-19 di wilayah Jakarta Utara dengan Metode FSAW (Fuzzy Simple Additive Weighting). Data didapatkan dari situs resmi DKI Jakarta yaitu berupa data sebaran covid-19 di Jakarta Utara. Data yang digunakan dalam penelitian ini hanya terbatas wilayah Jakarta Utara, dengan nama-nama Kelurahan yang dijadikan sebagai nama-nama alternatif. Dari data yang tersedia, hanya beberapa atribut yang diambil sebagai data kriteria sistem, diantaranya jumlah penduduk yang positif covid-19, jumlah penduduk yang dirawat akibat covid-19, jumlah penduduk yang sembuh dari covid-19, jumlah penduduk yang sembuh dari covid-19, jumlah penduduk yang meninggal akibat covid-19, dan jumlah penduduk yang melakukan isolasi mandiri. Dari data nilai yang diinputkan menurut data kriteria dan data alternatif, dilakukan konversi ke dalam nilai fuzzy. Dimana konversi ini sudah termasuk dalam serangkaian dari perhitungan metode FSAW. Setelah dikonversi, kemudian masuk ke perhitungan SAW dengan tahapan normalisasi dan perankingan (V). Setelah mendapatkan nilai perankingan, sistem menampilkan hasil akhir berupa nama-nama wilayah Kelurahan di Jakarta Utara yang dapat diberi kebijakan untuk mengadakan hajatan.

# 4.2. Pembahasan Sistem

Dalam sub bab pembahasan sistem, sistem yang telah dirancang kemudian dibangun dengan metode FSAW. Dalam bagian ini, hasil penelitian berupa tampilan-tampilan dipaparkan beserta analisis perhitungannya metode FSAW. Nilai yang berasal dari data mentah dihitung dengan metode FSAW untuk mendapatkan hasil perankingan wilayah yang mendapat prioritas untuk dapat mengadakan hajatan.

# 4.2.1. Halaman Login

PENENTUAN KELURAHAN PENERIMA KEBIJAKAN TERSELENGGARANYA HAJATAN MASYARAKAT BERDASARKAN DATA COVID-19 DI JAKARTA UTARA DENGAN METODE FUZZY SAW

|       |       | LOGIN |       |
|-------|-------|-------|-------|
| Userr | name  |       |       |
| ۰     | admin |       |       |
| Passv | word  |       |       |
| •     |       |       |       |
|       |       |       | MASUK |

Gambar 4. 1. Tampilan Halaman Login Sistem Penentuan Kelurahan

Pada halaman login, user dapat memasukkan username dan password untuk dapat masuk ke halaman beranda. Jika username dan password masih salah, user tidak dapat masuk ke halaman beranda.

# 4.2.2. Halaman Beranda

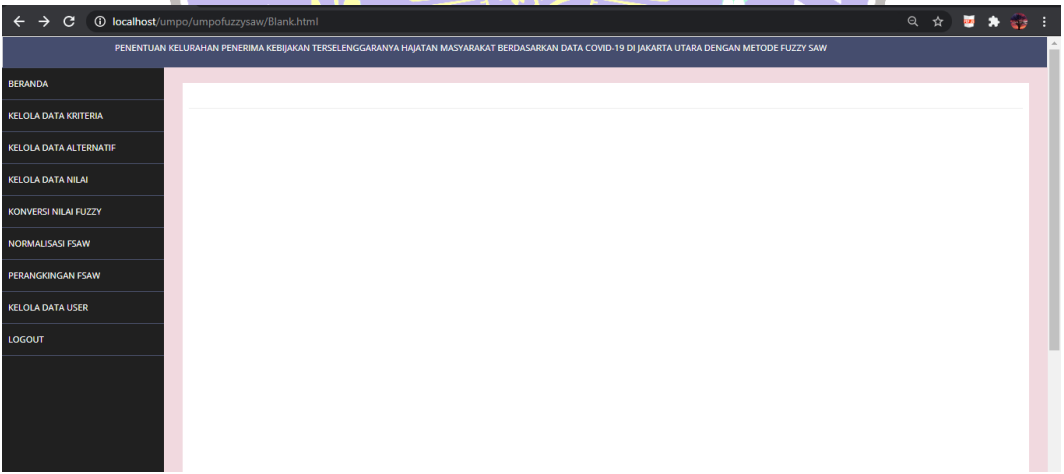

Gambar 4. 2. Tampilan Halaman Beranda Sistem Penentuan Kelurahan

Setelah user dapat memasuki sistem, untuk tampilan pertama kali yang dapat diakses adalah beranda. Pada halaman tersebut user disuguhkan dengan tampilan banyak tombol sebagai layanan dari sistem. Tombol-tombol yang dapat digunakan diantaranya kelola data kriteria, kelola data alternatif, kelola data niai, konversi nilai fuzzy, normalisasi FSAW, perankingan FSAW, kelola data user dan logout.

# 4.2.3. Halaman Kelola Data Kriteria

Halaman kelola kriteria berisi isian inputan untuk data kriteria, tomboltombol untuk mengelola data kriteria, dan tabel yang berisi data kriteria. Pada tabel data kriteria ditampilkan id\_kriteria, nama kriteria, attribute, dan nilai bobot. Apabila user akan memasukkan data kriteria harus mengisi nama, atribut, dan nilai bobot. Untuk tabel dari data kriteria dapat dilihat pada Tabel 4.1

| Id_Kriteria | Nama Kriteria  | Jenis Atribut | Nilai Bobot |
|-------------|----------------|---------------|-------------|
| Kr1         | Positif        | Cost          | 0.3         |
| Kr2         | Dirawat        | Cost          | 0.15        |
| Kr3         | Sembuh         | Benefit       | 0.2         |
| Kr4         | Meninggal      | Cost          | 0.2         |
| Kr5         | Self_isolation | Cost          | 0.15        |

Tabel 4. 1. Data Kriteria Sistem

Dari tabel kriteria, dimasukkan ke dalam sistem pendukung keputusan. Kemudian sistem menyimpan data-data kriteria yang dimasukkan user dalam basisdata tabel data kriteria. Tampilan dari halaman kelolala data kriteria pada Gambar 4.3.

|                                                                                                    |                                                                              | KELOLA DATA KRITERIA                                |                                                            |
|----------------------------------------------------------------------------------------------------|------------------------------------------------------------------------------|-----------------------------------------------------|------------------------------------------------------------|
| Nama                                                                                                    |                                                                              |                                                     |                                                            |
|                                                                                                    |                                                                              |                                                     |                                                            |
| Attribute Cost Dene                                                                                                    | īt                                                                           |                                                     |                                                            |
| Nilai Bobot                                                                                                    |                                                                              |                                                     |                                                            |
|                                                                                                    |                                                                              |                                                     |                                                            |
| C TAMBAH                                                                                                    | the HAPUS                                                                    |                                                     |                                                            |
|                                                                                                    |                                                                              |                                                     |                                                            |
|                                                                                                    |                                                                              |                                                     |                                                            |
| 10 v records per page                                                                                                    | 1                                                                            |                                                     | Search:                                                    |
| 10 v records per page                                                                                                    | Nama Kriteria                                                                | Atribute                                            | Search:                                                    |
| 10 v records per page<br>Id Kriteria<br>Kr1                                                                                                    | Nama Kriteria<br>Positif                                                     | Atribute<br>Cost                                    | Search:<br>Nilai Bobot<br>0.3                              |
| 10 v records per page<br>Id Kriteria<br>Kr1<br>Kr2                                                                                                    | Nama Kriteria<br>Positif<br>Dirawat                                          | Atribute<br>Cost<br>Cost                            | Search<br>Nilai Bobot<br>0.3<br>0.15                       |
| 10 v records per page<br>Id Kriteria<br>Kr1<br>Kr2<br>Kr3                                                                                                 | Nama Kriteria<br>Postor<br>Dirawat<br>Sembuh                                 | Atribute<br>Cost<br>Cost<br>Benefit                 | Search<br>Nilai Bobot<br>0.3<br>0.15<br>0.2                |
| 10 v records per page<br>Id Kriteria<br>Kr1<br>Kr2<br>Kr3<br>Kr4                                                                                          | Nama Kriteria<br>Postir<br>Diravat<br>Sembuh<br>Meninggal                    | Atribute<br>Cost<br>Cost<br>Benefit<br>Cost         | Search<br>Nilai Bobot<br>0.3<br>0.15<br>0.2<br>0.2         |
| 10         v         records per page           Id Kriteria         Kr1           Kr2         Kr3           Kr4         Kr5                               | Nama Kriteria<br>Positir<br>Diravat<br>Sembuh<br>Meninggal<br>Seif Isolation | Atribute<br>Cost<br>Cost<br>Benefit<br>Cost<br>Cost | Search<br>Nilal Bobot<br>0.3<br>0.15<br>0.2<br>0.2<br>0.15 |
| 10         w records per page           1d Kriteria         Kr1           Kr2         Kr3           Kr4         Kr5           Showing 1 to 5 of 5 entries | Nama Kriteria<br>Postrif<br>Dirawat<br>Sembuh<br>Meninggal<br>Self Isolation | Atribute<br>Cost<br>Cost<br>Benefit<br>Cost<br>Cost | Search                                                     |

Gambar 4. 3. Tampilan Halaman Kelola Data Kriteria Sistem Penentuan Kelurahan

# 4.2.3. Halaman Kelola Data Alternatif

Pada Halaman kelola data kriteria, user dapat memasukkan nama alternatif yang berupa nama wilayah keluraha di Kota Jakarta Utara. User dapat menggunakan fasilitas tambah data, ubah data, dan hapus data, serta user dapat melihat data-data alternatif yang sudah ada pada sistem. Tabel data alternatif lebih lengkapnya dapat dilihat pada Tabel 4.2.

| id_kel     | Nama_Kelurahan                            |
|------------|-------------------------------------------|
| 3172051003 | ANCOL                                     |
| 3172041001 | CILINCING                                 |
| 3172041004 | KALI BARU                                 |
| 3172011002 | KAMAL MUARA                               |
| 3172011003 | KAPUK MUARA                               |
| 3172021005 | KEBON BAWANG                              |
| 3172061003 | KELAPA GADING BARAT                       |
| 3172061001 | KELAPA GADING TIMUR                       |
| 3172031001 | KOJA                                      |
| 3172031003 | LAGOA A A A A A A A A A A A A A A A A A A |
| 3172051002 | PADEMANGAN BARAT                          |
| 3172051001 | PADEMANGAN TIMUR                          |
| 3172021003 | PAPANGGO                                  |
| 3172061002 | PEGANGSAAN DUA                            |
| 3172011004 | PEJAGALAN                                 |
| 3172011001 | PENJARINGAN                               |
| 3172011005 | PLUIT NORO                                |
| 3172031006 | RAWA BADAK SELATAN                        |
| 3172031004 | RAWA BADAK UTARA                          |
| 3172041006 | ROROTAN                                   |
| 3172041007 | SEMPER BARAT                              |
| 3172041005 | SEMPER TIMUR                              |
| 3172041002 | SUKAPURA                                  |
| 3172021006 | SUNTER AGUNG                              |
| 3172021002 | SUNTER JAYA                               |
| 3172021001 | TANJUNG PRIOK                             |
| 3172031005 | TUGU SELATAN                              |
| 3172031002 | TUGU UTARA                                |
| 3172021007 | WARAKAS                                   |

Tabel 4. 2. Data Alternatif

| NTUAN KELUKAHAN PENERIMA KEDIJAKAN TERSEL                                                      | ENGGARANYA HAJATAN MASYARAKAT BERDASARKAN DATA COVID-19 DI JAKARTA UTARA DENGAN METODE FUZZY SAW |      |
|------------------------------------------------------------------------------------------------|--------------------------------------------------------------------------------------------------|------|
|                                                                                                |                                                                                                  |      |
|                                                                                                | KELOLA DATA ALTERNATIF                                                                           |      |
| Nama                                                                                           |                                                                                                  |      |
|                                                                                                |                                                                                                  |      |
| 🕼 TAMBAH 🕼 UBAH 🏙 HAPUS                                                                        |                                                                                                  |      |
|                                                                                                |                                                                                                  |      |
| 10 v records per page                                                                          | Sear                                                                                             | rch: |
| ld Alternatif                                                                                  | Nama Alternatif                                                                                  |      |
| 3172011002                                                                                     | KAMAL MUARA                                                                                      |      |
| 3172011003                                                                                     | KAPUK MUARA                                                                                      |      |
| 3172021003                                                                                     | PAPANGGO                                                                                         |      |
|                                                                                                | 111111000                                                                                        |      |
| 3172021005                                                                                     | KEBON BAWANG                                                                                     |      |
| 3172021005                                                                                     | KEBON BAWANG<br>KOJA                                                                             |      |
| 3172021005<br>3172031001<br>3172031003                                                         | KEDON BAWANG<br>KOJA<br>LAGOA                                                                    |      |
| 3172021005<br>3172031001<br>3172031003<br>3172041001                                           | KEDON BAWANG<br>KOJA<br>LAGOA<br>CLINCING                                                        |      |
| 3172021005<br>3172031001<br>3172031003<br>3172041001<br>3172041004                             | KEBON BAWANG<br>KOJA<br>LAGOA<br>CILINCING<br>KALI BARU                                          |      |
| 3172021005<br>3172021005<br>3172031003<br>3172041001<br>3172041004<br>3172051001               | керол важала<br>Која<br>Lagoa<br>Cluincing<br>Cluincing<br>Adul Baru<br>PADEMANGAN TIMUR         |      |
| 3172021005<br>3172031001<br>3172031003<br>3172041001<br>3172041004<br>3172041001<br>3172051001 | KEBON BAWANG<br>KOJA<br>LAGOA<br>LINCING<br>KILI BARU<br>PADEMANGAN TIMUR<br>PADEMANGAN BARAT    |      |

Gambar 4. 4. Tampilan Halaman Kelola Data Alternatif Sistem Penentuan

Kelurahan

Menurut tampilan halaman kelola data alternatif dari sistem seperti yang ditunjukkan Gambar 4.4, user dapat menambahkan nama-nama alternatif. Selain itu user dapat mengedit dan menghapus apabila terjadi kekeliruan. Nama-nama alternatif merupakan nama wilayah kelurahan di Jakarta Utara.

| 4.2.4. | Halaman | Kelola | Data | Nila | i |
|--------|---------|--------|------|------|---|
|        |         |        |      |      |   |

| 10 🗸 records per page       | 2   |     |     |     |     |                   | Search:    |  |
|-----------------------------|-----|-----|-----|-----|-----|-------------------|------------|--|
| ld Alternatif               | Kr1 | Kr2 | Kr3 | Kr4 | Kr5 | Aksi              |            |  |
| 3172011002                  | 123 | 2   | 111 | 2   | 8   | 🕼 Tambah 🕼 Edit   |            |  |
| 3172011003                  | 248 | 1   | 225 | 7   | 15  | C Tambah          |            |  |
| 3172021005                  | 557 | 9   | 500 | 4   | 44  | 🕼 Tambah 🕼 Edit   |            |  |
| 3172041001                  | 496 | 5   | 445 | 13  | 33  | 🕼 Tambah 🕼 Edit   |            |  |
| 3172041004                  | 381 | 1   | 364 | 9   | 7   | 🕼 Tambah 🕼 🕼 Edit |            |  |
| 3172051003                  | 385 | 4   | 359 | 4   | 18  | 🕼 Tambah 🕼 Edit   |            |  |
| Showing 1 to 6 of 6 entries |     |     |     |     |     |                   | Previous 1 |  |
| 4                           |     |     |     |     |     |                   |            |  |

Gambar 4. 5. Tampilan Halaman Kelola Data Nilai Sistem Penentuan Kelurahan

Pada Gambar 4.5. telah dipaparkan tampilan dari halaman kelola data nilai, dimana terdapat tombol tambah yang berfungsi untuk mengisi nilai yang ada pada Tabel Kelola Data Nilai. User juga dapat mengedit, apabila nilai yang dimasukkan membutuh perbaikan. Untuk data nilai yang digunakan dapat dilihat pada Lampiran 2.

#### 4.2.5. Halaman Konversi Nilai Fuzzy

Dengan metode FSAW merupakan penggabungan dari metode Fuzzy dan SAW, data nilai yang dimasukkan dalam sistem terlebih dahulu dikonversi ke dalam nilai fuzzy. Di setiap kriteria memiliki acuan untuk pengkonversian nilai fuzzy masing-masing. Karena setiap range nilai yang dimasukkan pada sistem memiliki perbedaan di setiap kriteria. Untuk tabel acuan konversi kriteria Positif (Kr1) dapat dilihat pada Tabel 4.3. Sedangkan tabel acuan konversi kriteria Dirawat (Kr2) dapat dilihat pada Tabel 4.4. Terdapat juga tabel yang dijadikan acuan konversi kriteria Sembuh (Kr3) yang dapat dilihat pada Tabel 4.5. Selain itu terdapat juga tabel yang dapat dijadikan acuan konversi kriteria Meninggal (Kr4) yang disajikan pada Tabel 4.6. Satu lagi acuan yang dijadikan acuan konversi kriteria Self\_isolation (Kr5) pada Tabe 4.7.

| Interval Nilai Kr1 | Keterangan    | Bobot |
|--------------------|---------------|-------|
| 851<=Kr1<=1100     | Sangat Baik   | 1     |
| 601<=Kr1<=850      | Baik          | 0.75  |
| 351<=Kr1<=600      | Cukup         | 0.5   |
| 101<=Kr1<=350      | Kurang        | 0.25  |
| Kr1<=100           | Sangat Kurang | 0     |

Tabel 4. 3. Acuan Nilai Fuzzy Kriteria Positif (Kr1)

 Tabel 4. 4. Acuan Nilai Fuzzy Kriteria Dirawat (Kr2)

| Interval Nilai Kr2 | Keterangan    | Bobot |
|--------------------|---------------|-------|
| 18<=Kr2<=23        | Sangat Baik   | 1     |
| 12<=Kr2<=17        | Baik          | 0.75  |
| 6<=Kr2<=11         | Cukup         | 0.5   |
| 0<=Kr2<=5          | Kurang        | 0.25  |
| Kr2<=-1            | Sangat Kurang | 0     |

| Interval Nilai Kr3 | Keterangan    | Bobot |
|--------------------|---------------|-------|
| 801<=Kr3<=900      | Sangat Baik   | 1     |
| 601<=Kr3<=700      | Baik          | 0.75  |
| 401<=Kr3<=500      | Cukup         | 0.5   |
| 201<=Kr3<=300      | Kurang        | 0.25  |
| Kr3<=100           | Sangat Kurang | 0     |

Tabel 4. 5. Acuan Nilai Fuzzy Kriteria Sembuh (Kr3)

Tabel 4. 6. Acuan Nilai Fuzzy Kriteria Meninggal (Kr4)

| Interval Nilai Kr4 | Keterangan    | Bobot |
|--------------------|---------------|-------|
| 22<=Kr4<=28        | Sangat Baik   | 1     |
| 15<=Kr4<=21        | Baik          | 0.75  |
| 8<=Kr4<=14         | Cukup         | 0.5   |
| 1<=Kr4<=7          | Kurang        | 0.25  |
| Kr4<=0             | Sangat Kurang | 0     |

| Tabe | el 4. ' | 7. Acua | n Nilai <mark>Fu</mark> z | zy Kriteria | Self_ | isolation | (Kr5 |
|------|---------|---------|---------------------------|-------------|-------|-----------|------|
|      |         |         |                           | 1. 11 S     | 7 J   |           |      |

| Interval Nilai Kr5 | Keterangan    | Bobot |
|--------------------|---------------|-------|
| 46<=Kr5<=60        | Sangat Baik   |       |
| 31<=Kr5<=45        | Baik          | 0.75  |
| 15<=Kr5<=30        | Cukup         | 0.5   |
| 6<=Kr5<=15         | Kurang        | 0.25  |
| Kr5<=5             | Sangat Kurang |       |

Setiap nilai yang dimasukkan dalam tabel data nilai, dikonversi ke dalam nilai fuzzy dan dimasukkan ke dalam tabel konversi fuzzy. Untuk data lengkap dari hasil konversi nilai fuzzy dapat dilihat pada Lampiran 3. Data lengkap hasil konversi juga ditampilkan pada halaman konversi nilai fuzzy. Pada halaman tersebut, hanya disediakan satu tombol yang dapat digunakan mengkonversi nilai dengan menekan satu kali. Untuk tampilan dari halaman Konversi Nilai Fuzzy dapat dilihat pada Gambar 4.6.

| PE | NENTUAN KELURAHAN PENERIMA KEBIJAKAN T | IERSELENGGARANYA HAJATAN MASYARAK | AT BERDASARKAN DATA | COVID-19 DI JAKARTA UTARA | DENGAN METODE FUZZY | SAW .           |  |
|----|----------------------------------------|-----------------------------------|---------------------|---------------------------|---------------------|-----------------|--|
|    |                                        |                                   |                     |                           |                     |                 |  |
|    | MASIL NUTVERSI NILAI FOZZY             |                                   |                     |                           |                     |                 |  |
|    | C KONVERSI                             |                                   |                     |                           |                     |                 |  |
|    | 10 v records per page Search           |                                   |                     |                           |                     |                 |  |
|    | ld Alternatif                          | Kr1                               | Kr2                 | Kr3                       | Kr4                 | Kr5             |  |
|    | 3172011002                             | 0.25                              | 0.25                | 0.25                      | 0.25                | 0.25            |  |
|    | 3172011003                             | 0.25                              | 0.25                | 0.25                      | 0.25                | 0.25            |  |
|    | 3172021005                             | 0.5                               | 0.5                 | 0.5                       | 0.25                | 0.75            |  |
|    | 3172041001                             | 0.5                               | 0.25                | 0.5                       | 0.5                 | 0.75            |  |
|    | 3172041004                             | 0.5                               | 0.25                | 0.5                       | 0.5                 | 0.25            |  |
|    | 3172051003                             | 0.5                               | 0.25                | 0.5                       | 0.25                | 0.5             |  |
|    | Showing 1 to 6 of 6 entries            |                                   |                     |                           |                     | Previous 1 Next |  |
|    | 4                                      |                                   |                     |                           |                     | •               |  |

Gambar 4. 6. Tampilan Halaman Konversi Nilai Fuzzy Sistem Penentuan Kelurahan

# 4.2.6. Halaman Normalisasi Nilai FSAW

Pada halaman Normalisasi Nilai FSAW, sudah dimulai perhitungan pengambilan keputusan. Dimana terdapat perbedaan rumus antara kriteria yang masuk kategori cost dan kriteria yang masuk kategori benefit. Untuk kriteria cost, dihitung dengan mencari nilai terkecil pada atribut cost tertentu dibagi dengan setiap nilai.

a. Perhitungan Normalisasi Kr1 (Cost)

$$N_{11} = \frac{Min(0.5; 0.5; 0.5; 0.25; 0.25; ...; 0.75; 0.5; 0.5; 0.75; 0.5)}{0.5} = 0.5$$

Setiap nilai yang berada pada kolom Kr1 dapat melakukan perhitungan yang sama seperti perhitungan Normalisasi Kr1.

b. Perhitungan Normalisasi Kr2 (Cost)

$$N_{12} = \frac{Min(0.25; 0.25; 0$$

Setiap nilai yang berada pada kolom Kr2 dapat melakukan perhitungan yang sama seperti perhitungan Normalisasi Kr2.

c. Perhitungan Normalisasi Kr3 (Benefit)

$$N_{13} = \frac{0.5}{Max(0.5;0.5;0.5;0.25;0.25;...;1;0.5;0.5;0.75;0.5)} = 0.5$$

Setiap nilai yang berada pada kolom Kr3 dapat melakukan perhitungan yang sama seperti perhitungan Normalisasi Kr3.

d. Perhitungan Normalisasi Kr4 (Cost)

$$N_{14} = \frac{Min(0.25; 0.5; 0.5; 0.25; 0.25; 0.25; 0.75; 0.5; 0.5; 0.75; 0.5)}{0.25} = 1$$

Setiap nilai yang berada pada kolom Kr4 dapat melakukan perhitungan yang sama seperti perhitungan Normalisasi Kr4.

e. Perhitungan Normalisasi Kr5 (Cost)

$$N_{15} = \frac{Min(0.5;0.75;0.25;0.25;0.25;...;0.5;0.5;0.5;0.75;0.5)}{0.5} = 0.5$$

Setiap nilai yang berada pada kolom Kr5 dapat melakukan perhitungan yang sama seperti perhitungan Normalisasi Kr5.

Untuk hasil selengkapnya dari proses normalisasi dapat dilihat pada Tabel 4.8. Sedangkan hasil yang didapat dari proses normalisasi ditampilkan pada sistem seperti Gambar 4.7.

| 10 🗸 records per page       |      |      |      |      | Search:        |
|-----------------------------|------|------|------|------|----------------|
| Id Alternatif               | Kr1  | Kr2  | Kr3  | Kr4  | Kr5            |
| 3172011002                  | 1.00 | 1.00 | 0.25 | 1.00 | 1.00           |
| 3172011003                  | 1.00 | 1.00 | 0.25 | 1.00 | 1.00           |
| 3172021005                  | 0.50 | 0.50 | 0.50 | 1.00 | 0.33           |
| 3172041001                  | 0.50 | 1.00 | 0.50 | 0.50 | 0.33           |
| 3172041004                  | 0.50 | 1.00 | 0.50 | 0.50 | 1.00           |
| 3172051003                  | 0.50 | 1.00 | 0.50 | 1.00 | 0.50           |
| Showing 1 to 6 of 6 entries |      |      |      |      | Previous 1 Nex |
| 4                           |      |      |      |      |                |
|                             |      |      |      |      |                |
|                             |      |      |      |      |                |
|                             |      |      |      |      |                |
|                             |      |      |      |      |                |

Gambar 4. 7. Tampilan Halaman Normalisasi FSAW Sistem Penentuan Kelurahan

| Id_Alternatif | positif            | dirawat | sembuh | meninggal | self_isolation |
|---------------|--------------------|---------|--------|-----------|----------------|
| 3172051003    | 0.50               | 1.00    | 0.50   | 1.00      | 0.50           |
| 3172041001    | 0.50               | 1.00    | 0.50   | 0.50      | 0.33           |
| 3172041004    | 0.50               | 1.00    | 0.50   | 0.50      | 1.00           |
| 3172011002    | 1.00               | 1.00    | 0.25   | 1.00      | 1.00           |
| 3172011003    | 1.00               | 1.00    | 0.25   | 1.00      | 1.00           |
| 3172021005    | 0.50               | 0.50    | 0.50   | 1.00      | 0.33           |
| 3172061003    | 0.50               | 0.50    | 0.75   | 0.50      | 0.50           |
| 3172061001    | 0.50               | 0.50    | 0.50   | 0.50      | 0.33           |
| 3172031001    | 0.50               | 1.00    | 0.50   | 0.50      | 0.50           |
| 3172031003    | 0.33               | 1.00    | 1.00   | 0.33      | 0.50           |
| 3172051002    | 0.25               | 0.50    | 1.00   | 0.25      | 0.33           |
| 3172051001    | 0.50               | 1.00    | 0.50   | 1.00      | 0.50           |
| 3172021003    | 0.50               | 1.00    | 0.50   | 1.00      | 0.50           |
| 3172061002    | 0.33               | 0.50    | 0.75   | 0.50      | 0.50           |
| 3172011004    | 0.50               | 1.00    | 0.50   | 1.00      | 0.33           |
| 3172011001    | 0.25               | 1.00    | 1.00   | 0.33      | 0.33           |
| 3172011005    | 0.50               | 0.33    | 0.50   | 0.50      | 0.50           |
| 3172031006    | 0.5 <mark>0</mark> | 1.00    | 0.50   | 1.00      | 0.25           |
| 3172031004    | 0.50               | 0.50    | 0.50   | 1.00      | 0.50           |
| 3172041006    | 1.00               | 1.00    | 0.25   | 1.00      | 0.50           |
| 3172041007    | 0.33               | 0.50    | 0.75   | 0.50      | 0.33           |
| 3172041005    | 1.00               | 1.00    | 0.50   | 1.00      | 0.50           |
| 3172041002    | 0.50               | 1.00    | 0.50   | 0.50      | 0.33           |
| 3172021006    | 0.25               | 0.33    | 1.00   | 0.25      | 0.50           |
| 3172021002    | 0.33               | 0.33    | 1.00   | 0.33      | 0.50           |
| 3172021001    | 0.50               | 1.00    | 0.50   | 0.50      | 0.50           |
| 3172031005    | 0.50               | 1.00    | 0.50   | 0.50      | 0.50           |
| 3172031002    | 0.33               | 1.00    | 0.75   | 0.33      | 0.33           |
| 3172021007    | 0.50               | 1.00    | 0.50   | 0.50      | 0.50           |

Tabel 4. 8. Hasil Normalisasi FSAW

## 4.2.7. Halaman Perankingan FSAW

Perhitungan yang digunakan pada halaman perankingan FSAW adalah hasil penjumlahan dari mengalikan nilai penormalisasian dengan nilai bobot yang terdapat pada Tabel 4.1. Untuk tampilan dari halaman perankingan FSAW dapat dilihat pada Gambar 4.8.

| HITUNG RANGKING     10 v records per p   | 3         |                     | PERANKINGAN ESAW |               |             |                         |
|------------------------------------------|-----------|---------------------|------------------|---------------|-------------|-------------------------|
| R HITUNG RANGKING     10 v records per p |           |                     | PERANKINGAN PANY |               |             |                         |
| 10 🗸 records per p                       | -         |                     |                  |               |             |                         |
|                                          | oage      |                     |                  |               |             | Search:                 |
| ld Alternatif                            |           | Nama Alternatif     |                  |               | Vi          |                         |
| 3172011002                               |           | KAMAL MUARA         |                  |               | 0,85        |                         |
| 3172011003                               |           | KAPUK MUARA         |                  |               | 0,85        |                         |
| 3172021005                               |           | KEBON BAWANG        |                  |               | 0,575       |                         |
| 3172031001                               |           | која                |                  |               | 0,575       |                         |
| 3172031003                               |           | LAGOA               |                  |               | 0,591666667 |                         |
| 3172041001                               |           | CILINCING           |                  |               | 0,55        |                         |
| 3172041004                               |           | KALI BARU           |                  |               | 0,65        |                         |
| 3172051003                               |           | ANCOL               |                  |               | 0,675       |                         |
| 3172061001                               |           | KELAPA GADING TIMUR |                  |               | 0,475       |                         |
| 3172061003                               |           | KELAPA GADING BARAT |                  |               | 0,55        |                         |
| 4                                        |           |                     |                  |               | -           | Previou                 |
| CZ LIHAT HASIL                           |           |                     |                  |               |             | Previou                 |
| CP LIHAT HASIL                           |           |                     |                  |               |             | Previo                  |
| Cr LIHAT HASIL Prioritas 1 :             | Prioritas | 2:                  | Prioritas 3 :    | Prioritas 4 : |             | Previc<br>Prioritas 5 : |

Gambar 4. 8. Tampilan Halaman Perankingan FSAW Sistem Penentuan

Kelurahan

Menurut Gambar 4.8, user dapat menghitung ranking dan melihat hasil lima teratas yang mana merupakan wilayah berhak mendapat kebijakan untuk mengadakan acara hajatan. Untuk perhitungan manual perankingan mencari nilai V dapat dilihat sebagai berikut.

$$\begin{split} V_1(N_1) &= (0.5*0.3) + (1*0.15) + (0.5*0.2) + (1*0.2) + (0.5*0.15) = 0.675 \\ V_2(N_2) &= (0.5*0.3) + (1*0.15) + (0.5*0.2) + (0.5*0.2) + (0.33*0.15) = 0.55 \\ V_3(N_3) &= (0.5*0.3) + (1*0.15) + (0.5*0.2) + (0.5*0.2) + (1*0.15) = 0.65 \end{split}$$

Sistem menghitung hingga  $V_{29}$ . Karena jumlah data alternatif sebanyak 29 data yang merupakan nama-nama dari Kelurahan yang terletak di Jakarta Utara. Semakin besar nilai, maka semakin terpilih. Untuk hasil selengkapnya dari perankingan dapat dilihat pada Tabel 4.9.

| Id_Alternatif | Nama_Kelurahan      | Nilai V  |
|---------------|---------------------|----------|
| 3172051003    | ANCOL               | 0.675    |
| 3172041001    | CILINCING           | 0.55     |
| 3172041004    | KALI BARU           | 0.65     |
| 3172011002    | KAMAL MUARA         | 0.85     |
| 3172011003    | KAPUK MUARA         | 0.85     |
| 3172021005    | KEBON BAWANG        | 0.575    |
| 3172061003    | KELAPA GADING BARAT | 0.55     |
| 3172061001    | KELAPA GADING TIMUR | 0.475    |
| 3172031001    | КОЈА                | 0.575    |
| 3172031003    | LAGOA               | 0.591667 |
| 3172051002    | PADEMANGAN BARAT    | 0.45     |
| 3172051001    | PADEMANGAN TIMUR    | 0.675    |
| 3172021003    | PAPANGGO            | 0.675    |
| 3172061002    | PEGANGSAAN DUA      | 0.5      |
| 3172011004    | PEJAGALAN           | 0.65     |
| 3172011001    | PENJARINGAN         | 0.541667 |
| 3172011005    | PLUIT               | 0.475    |
| 3172031006    | RAWA BADAK SELATAN  | 0.6375   |
| 3172031004    | RAWA BADAK UTARA    | 0.6      |
| 3172041006    | ROROTAN             | 0.775    |
| 3172041007    | SEMPER BARAT        | 0.475    |
| 3172041005    | SEMPER TIMUR        | 0.825    |
| 3172041002    | SUKAPURA            | 0.55     |
| 3172021006    | SUNTER AGUNG        | 0.45     |
| 3172021002    | SUNTER JAYAR        | 0.491667 |
| 3172021001    | TANJUNG PRIOK       | 0.575    |
| 3172031005    | TUGU SELATAN        | 0.575    |
| 3172031002    | TUGU UTARA          | 0.516667 |
| 3172021007    | WARAKAS             | 0.575    |

Tabel 4. 9. Perankingan Kelurahan

## 4.2.9. Halaman Kelola Data User

Halaman yang dapat digunakan untuk pengelolaan data user dapat dilihat pada Gambar 4.9. User dapat menginputkan nama-nama user baru apabila ingin menambahkan. Selain itu dapat juga melakukan pengubahan dan penghapusan.

|          | PENENTUAN KELURAHAN PENERIMA KEBIJAKAN TERSELENGGARANYA HAJATAN MASYARAKAT BERDASARKAN DATA COVID-19 DI JAKARTA UTARA DENGAN METODE FUZZY SAW |           |        |                  |          |  |  |
|----------|----------------------------------------------------------------------------------------------------|-----------|--------|------------------|----------|--|--|
| BERANDA  |                                                                                                    |           |        |                  |          |  |  |
| LOGOUT   |                                                                                                    |           |        | KELOLA DATA USER |          |  |  |
|          | N                                                                                                    | ama       |        |                  |          |  |  |
| Username |                                                                                                    |           |        |                  |          |  |  |
|          |                                                                                                    |           |        |                  |          |  |  |
|          | Pa                                                                                                    | assword   |        |                  |          |  |  |
|          |                                                                                                    |           |        |                  |          |  |  |
|          |                                                                                                    | LE TAMBAH | THAPUS |                  |          |  |  |
|          |                                                                                                    | No        | User   | Username         | Password |  |  |
|          |                                                                                                    | 1         | Admin  | Admin            | Admin    |  |  |
|          |                                                                                                    |           |        |                  |          |  |  |
|          |                                                                                                    |           |        |                  |          |  |  |
|          |                                                                                                    |           |        |                  |          |  |  |
|          |                                                                                                    |           |        |                  |          |  |  |
|          |                                                                                                    |           |        |                  |          |  |  |
|          |                                                                                                    |           |        |                  |          |  |  |
|          |                                                                                                    |           |        |                  |          |  |  |

Gambar 4. 9. Tampilan Halaman Kelola Data User Sistem Penentuan Kelurahan

# 4.3. Pengujian Sistem

Setiap tahapan untuk mencapai setiap tujuan dalam penelitian ini telah dilakukan dengan baik. Penelitian tentang dibuatnya sistem akan berasa kurang jika belum dilakukan pengujian, sehingga dalam penelitian ini sistem yang sudah dirancang dan dibangun kemudian diberikan pengujian dengan *blackbox*. Dalam pengujian kali ini, pengujian sistem dengan mencobakan skenario-skenario pengujian.

# 1. Pengujian mengakses halaman

| Tabel 4. 10 | . Pengujian | Mengakses | Halaman |
|-------------|-------------|-----------|---------|
|-------------|-------------|-----------|---------|

| No. | Ske   | enario  | Halaman    | Harapan   | Hasil    | Keterangan |
|-----|-------|---------|------------|-----------|----------|------------|
|     |       |         | Sistem     |           | yang     |            |
|     |       |         |            |           | Didapat  |            |
| 1.  | Akses | login   | Login page | Lancar    | Berhasil | Sesuai     |
|     | page  |         |            | mengakses |          |            |
| 2.  | Akses | Beranda | Beranda    | Lancar    | Berhasil | Sesuai     |
|     | page  |         | page       | mengakses |          |            |

| No. | Skenario        | Halaman     | Harapan   | Hasil    | Keterangan |
|-----|-----------------|-------------|-----------|----------|------------|
|     |                 | Sistem      |           | yang     |            |
|     |                 |             |           | Didapat  |            |
| 3.  | Akses Kelola    | Kelola Data | Lancar    | Berhasil | Sesuai     |
|     | Data Kriteria   | Kriteria    | mengakses |          |            |
|     | page            | page        |           |          |            |
| 4.  | Akses Kelola    | Kelola Data | Lancar    | Berhasil | Sesuai     |
|     | Data Alternatif | Alternatif  | mengakses |          |            |
|     | page            | page        |           |          |            |
| 5.  | Akses Kelola    | Kelola Data | Lancar    | Berhasil | Sesuai     |
|     | Data Nilai page | Nilai Page  | mengakses |          |            |
| 6.  | Akses Konversi  | Konversi    | Lancar    | Berhasil | Sesuai     |
|     | Nilai Fuzzy     | Nilai Fuzzy | mengakses |          |            |
|     | page            | page        |           |          |            |
| 7.  | Akses           | Normalisasi | Lancar    | Berhasil | Sesuai     |
|     | Normalisasi     | Nilai FSAW  | mengakses |          |            |
|     | Nilai FSAW      | page        |           |          |            |
|     | page            |             |           |          |            |
| 8.  | Akses           | Perankingan | Lancar    | Berhasil | Sesuai     |
|     | Perankingan     | FSAW page   | mengakses | 14       |            |
|     | FSAW page       |             |           |          |            |
| 9.  | Akses Kelola    | Kelola Data | Lancar    | Berhasil | Sesuai     |
|     | Data User page  | User page   | mengakses |          |            |

# 2. Pengujian Mencoba Tombol pada halaman

| <b>Tabel 4. 11.</b> Mencoba Tombol pada halar | nan |
|-----------------------------------------------|-----|
|-----------------------------------------------|-----|

| No. | Skenario     | Halaman    | Harapan   | Hasil    | Keterangan |
|-----|--------------|------------|-----------|----------|------------|
|     |              | Sistem     |           | yang     |            |
|     |              |            |           | Didapat  |            |
| 1.  | Menekan      | Login page | Lancar 🕑  | Berhasil | Sesuai     |
|     | Tombol Masuk |            | mengakses |          |            |
|     | Login        |            |           |          |            |
| 2.  | Menekan      | Beranda    | Lancar    | Berhasil | Sesuai     |
|     | Tombol Menu  | page       | mengakses |          |            |
|     | Beranda di   |            |           |          |            |
|     | Beranda      |            |           |          |            |
| 3.  | Menekan      | Beranda    | Lancar    | Berhasil | Sesuai     |
|     | Tombol Menu  | page       | mengakses |          |            |
|     | Kelola Data  |            |           |          |            |
|     | Kriteria di  |            |           |          |            |
|     | Beranda      |            |           |          |            |
| 4.  | Menekan      | Beranda    | Lancar    | Berhasil | Sesuai     |
|     | Tombol Menu  | page       | mengakses |          |            |
|     | Kelola Data  |            |           |          |            |

| No. | Skenario         | Halaman     | Harapan   | Hasil    | Keterangan |
|-----|------------------|-------------|-----------|----------|------------|
|     |                  | Sistem      |           | yang     |            |
|     |                  |             |           | Didapat  |            |
|     | Alternatif di    |             |           |          |            |
|     | Beranda          |             |           |          |            |
| 5.  | Menekan          | Beranda     | Lancar    | Berhasil | Sesuai     |
|     | Tombol Menu      | page        | mengakses |          |            |
|     | Kelola Data      |             |           |          |            |
|     | Nilai di Beranda |             | _         |          |            |
| 6.  | Menekan          | Beranda     | Lancar    | Berhasil | Sesuai     |
|     | Tombol Menu      | page        | mengakses |          |            |
|     | Konversi Nilai   |             |           |          |            |
|     | Fuzzy di         |             |           |          |            |
| _   | Beranda          | <b>D</b>    |           |          | a .        |
| 7.  | Menekan          | Beranda     | Lancar    | Berhasil | Sesuai     |
|     | Tombol Menu      | page        | mengakses |          |            |
|     | Normalisasi      | SIV         | UHA       |          |            |
|     | FSAW di          | KA          |           |          |            |
| 0   | Manakan          | Daranda     | Loncor    | Darhagil | Caquai     |
| 8.  | Tombol Monu      | Beranda     | Lancar    | Bernasii | Sesual     |
|     | Poropkingon      | page        | mengakses |          |            |
|     | FE AW di         |             |           |          |            |
|     | Beranda ul       |             |           |          |            |
| 9   | Menekan          | Beranda     | Lancar    | Berhasil | Secuai     |
| ).  | Tombol Menu      | nage        | mengakses | Dernasir | Sesual     |
|     | Kelola Data      | page        | mengakses |          |            |
|     | User di Beranda  |             |           |          |            |
| 10. | Menekan          | Beranda     | Lancar    | Berhasil | Sesuai     |
|     | Tombol Menu      | page        | mengakses |          |            |
|     | Logout di        |             |           |          |            |
|     | Beranda          |             | ROU       |          |            |
| 11. | Menekan          | Kelola Data | Lancar    | Berhasil | Sesuai     |
|     | tombol tambah    | Kriteria    | mengakses |          |            |
|     | di Kelola Data   | page        |           |          |            |
|     | Kriteria         |             |           |          |            |
| 12. | Menekan          | Kelola Data | Lancar    | Berhasil | Sesuai     |
|     | tombol ubah di   | Kriteria    | mengakses |          |            |
|     | Kelola Data      | page        |           |          |            |
|     | Kriteria         |             |           |          |            |
| 13. | Menekan          | Kelola Data | Lancar    | Berhasil | Sesuai     |
|     | tombol hapus di  | Kriteria    | mengakses |          |            |
|     | Kelola Data      | page        |           |          |            |
| 1.4 | Kriteria         | VII DI      | т         | D 1 '1   | <u> </u>   |
| 14. | Menekan          | Kelola Data | Lancar    | Berhasıl | Sesual     |
|     | tombol tambah    | Alternatif  | mengakses |          |            |
|     | <u> </u>         | page        |           |          |            |

| No. | Skenario        | Halaman           | Harapan   | Hasil        | Keterangan |
|-----|-----------------|-------------------|-----------|--------------|------------|
|     |                 | Sistem            |           | yang         |            |
|     |                 |                   |           | Didapat      |            |
|     | di Kelola Data  |                   |           |              |            |
| 1.7 | Alternatif      | VII D             | T         | D 1 1        | a :        |
| 15. | Menekan         | Kelola Data       | Lancar    | Berhasil     | Sesuai     |
|     | tombol uban di  | Alternatii        | mengakses |              |            |
|     | Alternatif      | page              |           |              |            |
| 16  | Menekan         | Kelola Data       | Lancar    | Berhasil     | Secuai     |
| 10. | tombol hapus di | Alternatif        | mengakses | Dernasii     | besuar     |
|     | Kelola Data     | nage              | menganses |              |            |
|     | Alternatif      | P                 |           |              |            |
| 17. | Menekan         | Kelola Data       | Lancar    | Berhasil     | Sesuai     |
|     | tombol tambah   | Nilai <i>page</i> | mengakses |              |            |
|     | di Kelola Data  |                   |           |              |            |
|     | Nilai           | G                 |           |              |            |
| 18. | Menekan         | Kelola Data       | Lancar    | Berhasil     | Sesuai     |
|     | tombol ubah di  | Nilai <i>page</i> | mengakses |              |            |
|     | Kelola Data     | 15                |           | 19           |            |
| 10  | Nilai           |                   |           |              |            |
| 19. | Menekan         | Konversi          | Lancar    | Berhasil     | Sesuai     |
|     | tombol konversi | Nilai Fuzzy       | mengakses |              |            |
|     | Niloi Fuzzy     | page              |           | $\mathbf{X}$ |            |
| 20  | Menekan         | Normalisasi       | Jancar    | Berhasil     | Secuai     |
| 20. | tombol          | FSAW nage         | mengakses | Dernasn      | Sesual     |
|     | normalisasi di  | i bii in puse     | mongunses |              |            |
|     | Normalisasi     |                   |           |              |            |
|     | FSAW            |                   |           |              |            |
| 21. | Menekan         | Perankingan       | Lancar    | Berhasil     | Sesuai     |
|     | tombol hitung   | FSAW page         | mengakses |              |            |
|     | ranking di      |                   |           |              |            |
|     | Perankingan     |                   |           |              |            |
|     | FSAW            |                   | т         | D 1 '1       | <b>G</b> . |
| 22. | Menekan         | Perankingan       | Lancar    | Berhasıl     | Sesuai     |
|     | tombol inat     | FSAW page         | mengakses |              |            |
|     | Derenkingen     |                   |           |              |            |
|     | FSAW            |                   |           |              |            |
| 23  | Menekan         | Kelola Data       | Lancar    | Berhasil     | Sesuai     |
| 25. | tombol tambah   | User <i>page</i>  | mengakses | 20110011     | S UBUUI    |
|     | di Kelola Data  | 2200 puge         | Buildes   |              |            |
|     | User            |                   |           |              |            |
| 24. | Menekan         | Kelola User       | Lancar    | Berhasil     | Sesuai     |
|     | tombol ubah di  | Kriteria          | mengakses |              |            |
|     |                 | page              |           |              |            |

| No. | Skenario        | Halaman     | Harapan   | Hasil           | Keterangan |
|-----|-----------------|-------------|-----------|-----------------|------------|
|     |                 | Sistem      |           | yang<br>Didapat |            |
|     | Kelola Data     |             |           |                 |            |
|     | User            |             |           |                 |            |
| 25. | Menekan         | Kelola Data | Lancar    | Berhasil        | Sesuai     |
|     | tombol hapus di | User page   | mengakses |                 |            |
|     | Kelola Data     |             |           |                 |            |
|     | User            |             |           |                 |            |

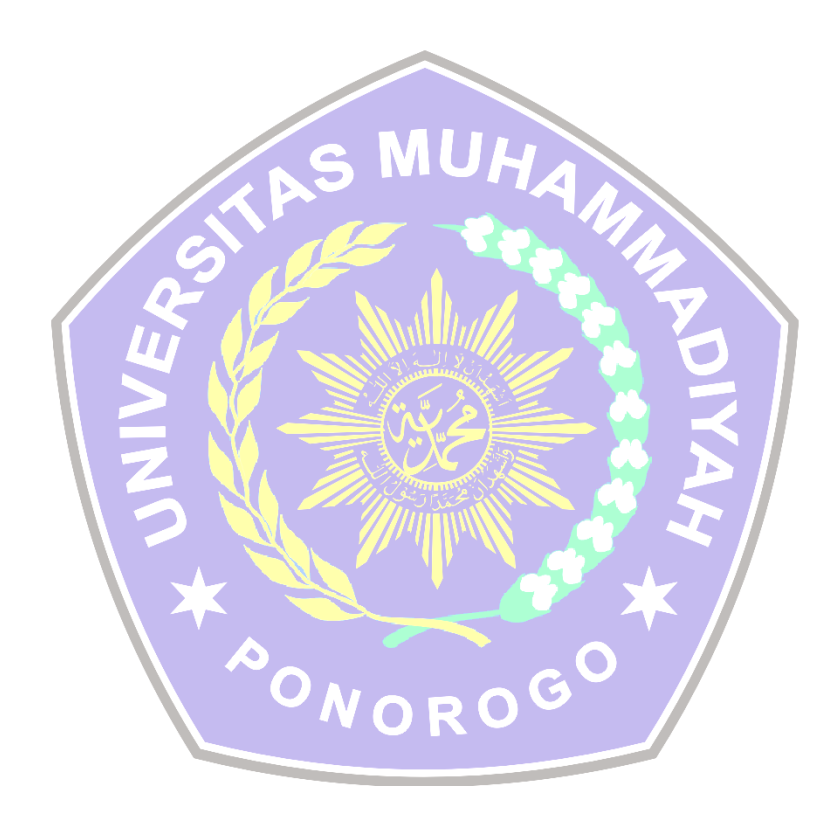